# **EBSCO** eBooks – Free Trial Period

# Kratko uputstvo kako pozajmljivati knjige

# http://kobson.nb.rs/elektronski\_casopi si/elektronski\_casopisi/ebsco.49.html

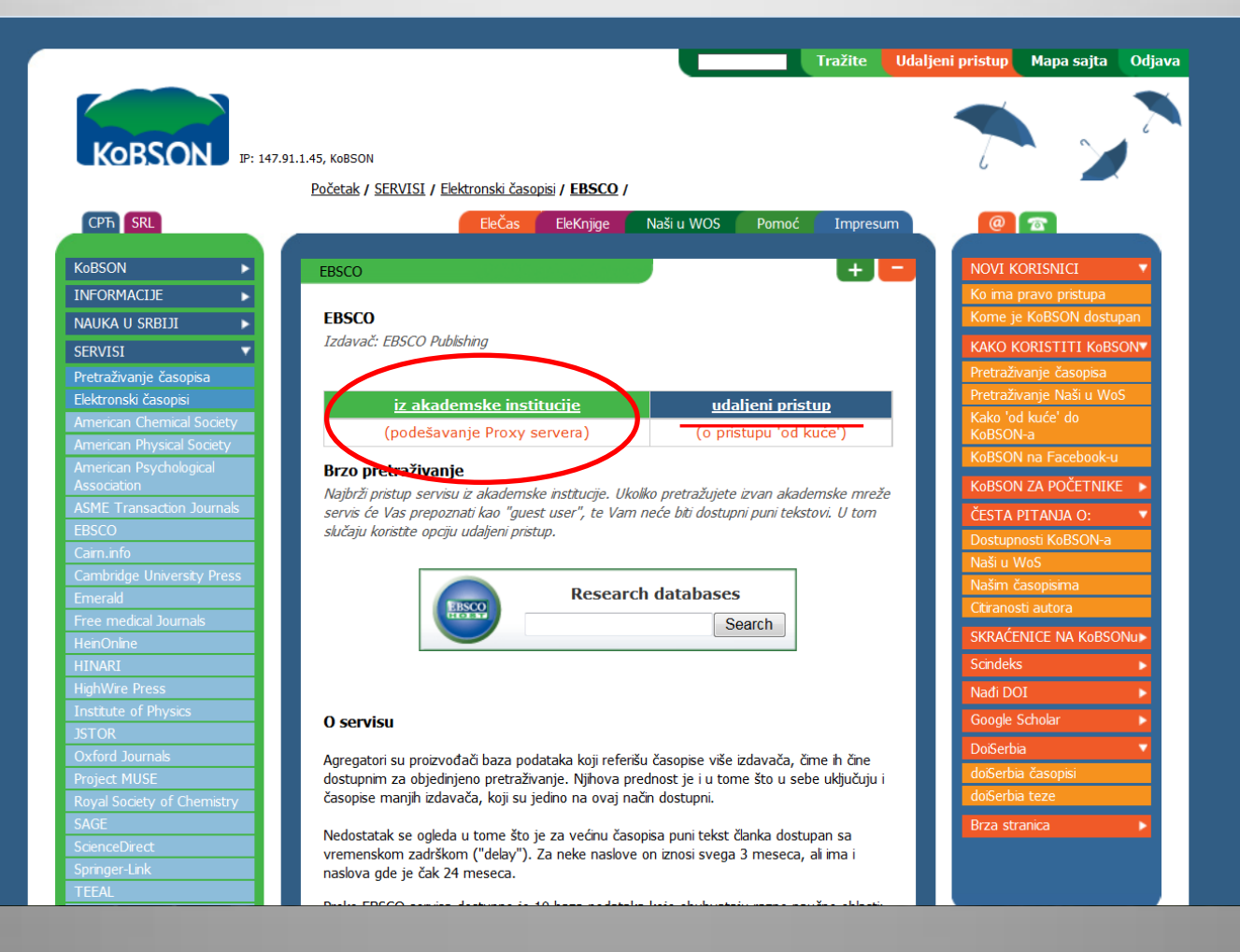

1.0

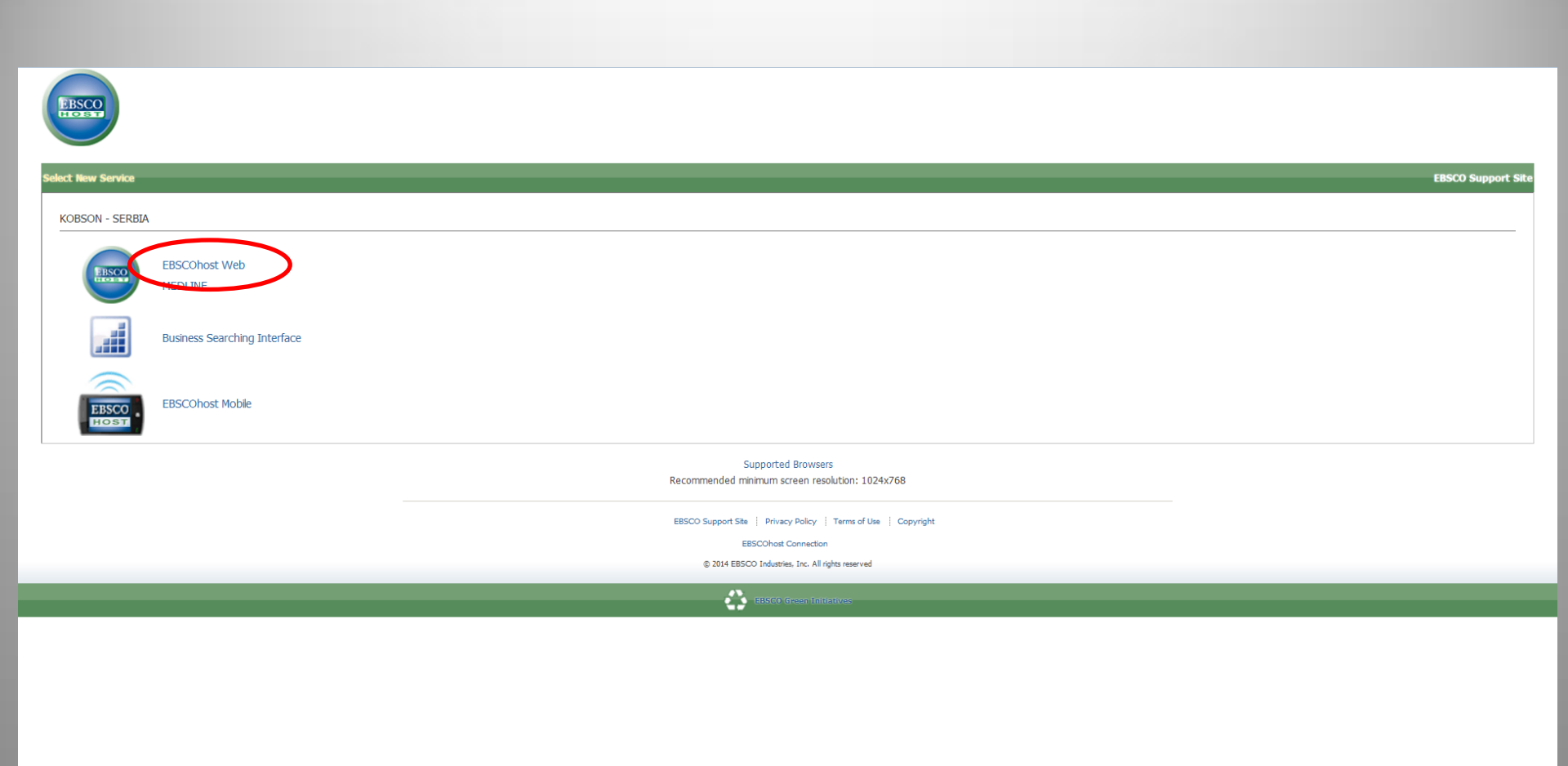

#### 📁 Folder Preferences Languages 🔹 **New Search** Subjects • Publications • Images 🔹 More • Choose Databases Select another EBSCO service BSCO To search within a single database, click the database name listed below. To select more than one database to search, check the boxes next to the databases and click Continue. Continue Obeležite i ove dve baze. Izbor baza uvek možete menjati i u Select / deselect all kasnijim koracima. Idite na "Continue". eBook Academic Collection Tri This growing subscription package cont is package ns a lardé ensures that users will have access to information relevant to their rese More Information eBook Business Collection Trip s collection to assist students and scholars with various business research, special project and entrepreneurial needs, and to help students understand general business concepts. The eBook Business Collection encompasses a variety of business topics, such as marketing, finance, supply chain management and entrepreneurship, with additional focus on career growth, personal development, communication and networking. More Information Academic Search Premier This multi-disciplinary database provides full text for more than 4,600 journals, including full text for nearly 3,900 peer-reviewed titles. PDF backfiles to 1975 or further are available for well over one hundred journals, and searchable cited references are provided for more than 1,000 titles. Title List 📑 More Information Business Source Premier Business Source Premier is the industry's most used business research database, providing full text for more than 2,300 journals, including full text for more than 1,100 peer-reviewed titles. This database provides full text back to 1886, and searchable cited references back to 1998. Business Source Premier is superior to the competition in full text coverage in all disciplines of business, including marketing, management, MIS, POM, accounting, finance and economics. This database is updated daily on EBSCOhost. 🗐 Title List 🛛 😭 More Information 🛛 🛲 Enhanced Business Searching Interface

| Ulogujte                          | se. Ako već niste registrovani, otvoriće se strana za registraciju.                    |                                      |
|-----------------------------------|----------------------------------------------------------------------------------------|--------------------------------------|
| ew Search Subjects ∗ Pu           | iblications + Images + More +                                                          | Sign In Preferences Languages • Help |
| Sign In to M                      | Ay EBSCOhost<br>Registracija je besplatna                                              | KOBSON                               |
| Create a new account - First Name | Personal Account 🕜                                                                     |                                      |
| Last Nam<br>E-mail Address        |                                                                                        |                                      |
| User Name                         | This is the user name you will use to sign in to My EBSCOhost (254 character maximum). |                                      |
| Password Retype Password          | 5 character minimum, 100 character maximum                                             |                                      |
| Secret Question [Select One]      | Used to help identify your account if you forget your user name or password.           |                                      |
| Secret Answer                     | unt information for future reference.                                                  |                                      |

# Vaš folder i pozajmljene knjige.

| New Search Subjects Ulogovanitions Total     Searching: Academic Search Premier, Show all Choose Databases     Search Coptions Select a Field (optional)     ND - Tx All Ted     AND - Tx All Ted     AND - Tx All Ted     Search Modes and Expanders     Search Modes and Expanders     Search Modes Tess     Search Modes Tess </th <th></th>                                                                                                    |              |
|----------------------------------------------------------------------------------------------------|--------------|
| New Search Wolgedta Wolgedta Work Yerrence Languages If   Searching: Academic Search Premier, Show all Choose Databases   NID Search a Field (optional)   NID KAI Text   NID KAI Text   Search Advanced Search History   Si SSN    Search Modes and Expanders  Search modes ?  Bookean/Phrase  Pind altry search terms Hold any search terms Hold any search terms Hold any of my search terms Search within the full text of the articles Ind any of my search terms Search within the full text of the articles Not text Searching Hull                                                                                                    | <u>iere.</u> |
| Search Options     Search Options     Search Modes and Expanders     Search Modes and Expanders <th>Help</th>                                                                                                    | Help         |
| Sector Advanced Search History     Search Options     Search Modes and Expanders     Search Modes and Expanders     Search modes     Search Modes and Expanders     Search Modes and Expanders     Search Modes and Expanders     Search Modes and Expanders     Search Modes and Expanders     Search Modes and Expanders     Search Modes and Expanders     Search Modes and Expanders     Search Modes and Expanders     Search Modes and Expanders     Search Modes and Expanders     Search Modes and Expanders     Search Modes and Expanders        Search Modes and Expanders     Search Modes and Expanders     Search Modes and Expanders     Search Modes and Expanders     Search Modes and Expanders     Search Modes and Expanders     Search Modes and Expanders     Search Modes and Expanders     Search Modes and Expanders     Search Modes and Expanders     Search Modes and Expanders     Search Modes and Expanders     Search Within the full text of the articles                                                                                                    |              |
| AND     AND     AND     AND     AND     AND     AND     AND     AND     AND     AND     AND     AND     AND     AND     AND     AND     AND     AND     AND     AND     AND     AND     AND     AND     Bask Search Advanced Search History     So Source   AB Abstract   Is ISSN     Reset     Search Modes and Expanders     Search Modes and Expanders     Search Modes and Expanders     Boolean/Phrase   Boolean/Phrase                                                                                                    |              |
| AND TX All Text   AND Ald Author   Ti Tile   Su Subject Terms   SO Source   AB Abstract   IS ISN                                                                                                    |              |
| AU Author<br>Ti Tile<br>Basic Search History<br>Search Options<br>Cerch Modes and Expanders<br>Search Modes and Expanders<br>Search Modes and Expanders<br>Search Modes and Expanders<br>Search Modes and Expanders<br>Search modes ()<br>Biolean/Phrase<br>Find all my search terms<br>Bind all my search terms<br>Bind all my search ter |              |
| Basic Search Advanced Search Search History     Basic Search Advanced Search Search History     SU Subject Terms   SO Source   AB Abstract   IS ISSN     Search Modes and Expanders     Search modes ?   Boolean/Phrase   Boolean/Phrase   Bind all my search terms   Find all my search terms   SmartText Searching Hill        Apply related words                                                                                                    |              |
| Bask Search Advance Search Notions       SU Subject Terms         So Source       AB Abstract         IS ISSN       Is ISSN         Search Modes and Expanders       Apply related words         Search modes ?       Apply related words         Image: Source within the full text of the articles       Also search within the full text of the articles                                                                                                    |              |
| Search Options AB Abstract IS ISSN Reset Search Modes and Expanders Search Modes and Expanders Search modes ? Boolean/Phrase Boolean/Phrase Find all my search terms Find any of my search terms SmartText Searching Hint                                                                                                    |              |
| Search Options AB Abstract   IS ISSN Reset                                                                                                    |              |
| IS ISSN       Reset         Search Modes and Expanders       Apply related words         Search modes ?       Apply related words         Boolean/Phrase       Image: Comparison of the search within the full text of the articles         Find all my search terms       Also search within the full text of the articles         SmartText Searching Hint       Image: Comparison of the search within the full text of the articles                                                                                                    |              |
| Search Modes and Expanders       Apply related words         Search modes       Image: Comparison of the search words         Image: Boolean/Phrase       Image: Comparison of the search words         Image: Find all my search terms       Image: Comparison of the search words         Image: Find any of my search terms       Image: Comparison of the search words         Image: SmartText Searching Hint       Image: Comparison of the search words                                                                                                    |              |
| Search modes     Apply related words          Boolean/Phrase         C           Find all my search terms         Also search within the full text of the articles           Find any of my search terms         Also search within the full text of the articles           SmartText Searching Hint         C                                                                                                    |              |
| Boolean/Phrase     Image: Comparison of the second of the second of the se                                                                                                    |              |
| <ul> <li>Find all my search terms</li> <li>Find any of my search terms</li> <li>SmartText Searching Hint</li> </ul>                                                                                                    |              |
| <ul> <li>Find any of my search terms</li> <li>SmartText Searching Hint</li> </ul>                                                                                                    |              |
|                                                                                                    |              |
|                                                                                                    |              |
| Limit your results                                                                                                    |              |
| Full Text Published Date                                                                                                    |              |
| Month Vear. – Month Vear.                                                                                                    |              |
| References Available Scholarly (Peer Reviewed) Journals                                                                                                    |              |
|                                                                                                    |              |
| Publication Image Quick View                                                                                                    |              |
|                                                                                                    |              |
| Image Quick View Types                                                                                                    |              |
| Black and White Photograph Chart                                                                                                    |              |
| Color Photograph Diagram                                                                                                    |              |

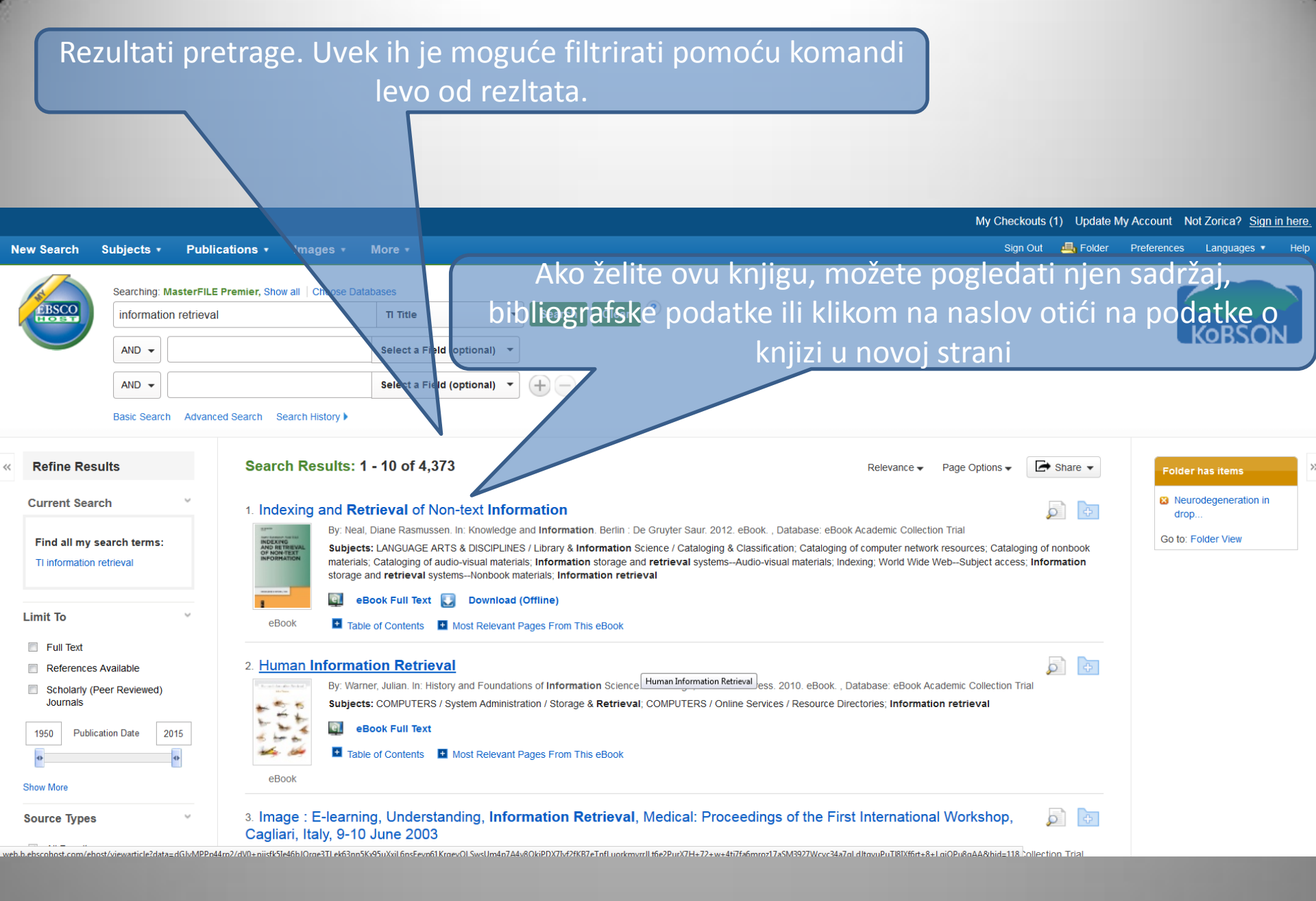

#### Knjigu pozajmljujete odabirom "Download This eBook (Offline)

Basic Search

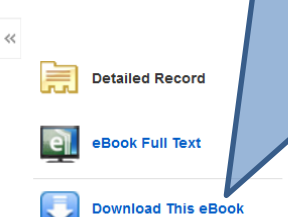

|                                        |                                                                                                    | Tools         |
|----------------------------------------|----------------------------------------------------------------------------------------------------|---------------|
| Detailed Record                        | Indexing and Retrieval of Non-text Information                                                                                                    | Add to folder |
| eBook Full Text                        | Authors: Neal, Diane Rasmussen                                                                                                    | Print         |
| Download This eBook                    | Publication Information: In Knowledge and Information.Berlin : De Gruyter Saur. 2012                                                                                                    | E-mail        |
| (Offline)                              | Description: eBook. AND RETRIEVAL<br>OF NON-TEXT<br>INFORMATION                                                                                                    | 💾 Save        |
| Related Information                    | Subjects:       Cataloging of computer network resources         Cataloging of nonbook materials       Cataloging of audio-visual materials                                                                                                    | Cite          |
| Most Relevant Pages From<br>This eBook | Information storage and retrieval systems—Audio-visual materials<br>Indexing<br>World Wide Web—Subject access                                                                                                    | Export        |
| Table of Contents                      | Information storage and retrieval systemsNonbook materials Information retrieval                                                                                                    | Create Note   |
|                                        | Categories: LANGUAGE ARTS & DISCIPLINES / Library & Information Science / Cataloging & Classification                                                                                                    |               |
|                                        | Related ISBNs: 9783110260571. 9783110260588.                                                                                                    |               |
| Find Similar Results                   | Accession Number: 522475                                                                                                    |               |
| using SmartText Searching.             | Database: eBook Academic Collection Trial                                                                                                    |               |
|                                        | Concurrent User Level: Unlimited User Access                                                                                                    |               |
|                                        | Most Relevant Pages From This eBook                                                                                                    |               |
|                                        |                                                                                                    |               |
|                                        | <i>information retrieval</i> . Proceedings of the International Study Conference on Classification for <i>Information Retrieval</i> (pp. 137 – 147). Cordeiro, R. (2000). Imagem e movimento. Rio de Janeiro: UFF: Programa de Pós-Graduação em Ciência da Arte. Enser, P. (2008a). The evolution of visual <i>information retrieval</i> . Journal of <i>Information</i> Science, 34(4), 531 – 546. Enser, P. (2008b). Visual <i>information retrieval</i> . Annual Review of <i>Information</i> |               |
|                                        | View Page 260 - Chapter 10. That obscure object of desire: Facets                                                                                                    |               |

Basic Search Advanced Search Search History

| Knjigu mo                                                                                              | ožete pozajmi                                            | ti na <sup>373</sup>                                                                                                    |
|----------------------------------------------------------------------------------------------------|----------------------------------------------------------|----------------------------------------------------------------------------------------------------|
| maksimalno 15                                                                                          | dana u ovor                                              | etrenutku: Information                                                                                                    |
| eBook Full Text                                                                                        | Authors                                                  | Neal, Diane Rasmissen                                                                                                    |
| Download This eBook<br>(Offline)                                                                       | Publication Information:<br>Description:<br>Subjects:    | In Knowledge and Information Berlin : De Gruvter Saur. 2012<br>Download This eBook (Offline)                                                                                                    |
| elated Information           Most Relevant Pages From           This eBook           Table of Contents |                                                          | Title: Indexing and Retrieve of Non-text Information         Checkout Period (in days):         15         Format: PDF         Checkout & Download         Cancel                                                                              |
|                                                                                                    | Categories:<br>Related ISBNs:                            | Viewing Requirements                                                                                                    |
| nd Similar Results<br>sing SmartText Searching.                                                        | Accession Number:<br>Database:<br>Concurrent User Level: | Desktop: Adobe® Digital Editions 1.7.1 or higher is required for offline viewing.<br>Apple and Android devices: Bluefire Reader is recommended<br>Kindle: PDFs can be created in the eBook Full Text view and transferred using Send To Kindle |
|                                                                                                    |                                                          |                                                                                                    |

#### Most Relevant Pages From This eBook

...information retrieval. Proceedings of the International Study Conference on Classification for Information Retrieval (pp. 137 – 147). Cordeiro, R. (2000). Imagem e movimento. Rio de Janeiro: UFF: Programa de Pós-Graduação em Ciência da Arte. Enser, P. (2008a). The evolution of visual information

Za čitanje knjige u offlinemodu morate dozvoliti da se na vašem računaru formira EBSCO folder (automatski), da preuzmete Adobe Digital Edition i da ga autorizujete. Ovo može da se podesi i za druge uređaje.

Tools

Knjiga će biti sačuvana na vašem računara. Ako se ulogujete na svoj nalog sa nekog drugog uređaja, pozajmljenu knjigu ćete moći sačuvati i na tom uređaju na već odobreni period. Posle isteka roka pozajmljivanja, knjiga će nestati sa uređaja.

| « •                                    | Result List   Refine Search                                                               | 1 of 4,373 🕨                                                                                                    | Opening URLLink.acsm                                                                                                    |                                       | Tools         |
|----------------------------------------|-------------------------------------------------------------------------------------------|----------------------------------------------------------------------------------------------------|----------------------------------------------------------------------------------------------------|---------------------------------------|---------------|
| Detailed Record                        | ndexing and <b>Retriev</b>                                                                | v <b>al</b> of Non-text <b>Information</b>                                                                                                    | You have chosen to open:                                                                                                    |                                       | Add to folder |
| eBook Full Text                        | Authors: Neal                                                                             | , Diane Rasmussen                                                                                                    | which is: Adobe Content Server Message (1.6 KB)<br>from: http://rps2images.ebscohost.com<br>What should Firefox do with this file?                         |                                       | Print         |
| Download This eBook                    | Publication Information: In Kr                                                            | nowledge and Information. Berlin : De Gruyter Saur. 2012                                                                                                    | Qpen with     Adobe Digital Editions 4.0 (default)     Save File                                                                                           |                                       | E-mail        |
|                                        | Description:<br>Subjects:                                                                 |                                                                                                    | Do this <u>a</u> utomatically for files like this from now on.                                                                                             | INN-TEXT<br>RMATION                   | E Save        |
| Related Information                    |                                                                                           |                                                                                                    |                                                                                                    | ncel                                  | Cite          |
| Most Relevant Pages From<br>This eBook |                                                                                           | The eBook was checked out successfully                                                                                                    |                                                                                                    |                                       | Export        |
| Table of Contents                      |                                                                                           | The system should have automatically prompted you to download (save) the eBor title from your "Checkouts" folder.                                                                                                    | ok file. If not you may re-download this                                                                                                    |                                       | Create Note   |
|                                        | Categories:                                                                               | View Your Checkouts Folder Now                                                                                                    |                                                                                                    |                                       |               |
|                                        | Related ISBNs:                                                                            | Having Trouble? After downloading the files you must view eBook titles with Adobe Digital Edition:                                                                                                    | s software and also enable DRM                                                                                                    |                                       |               |
| Find Similar Results                   | Accession Number:                                                                         | Viewing Requirements ?                                                                                                    |                                                                                                    |                                       |               |
| using Smart lext Searching.            | Database:                                                                                 | Desktop: Adobe® Digital Editions 1.7.1 or higher is required for offline viewing.<br>Apple and Android devices: Bluefire Reader is recommended                                                                                             |                                                                                                    |                                       |               |
| (                                      | Concurrent User Level:                                                                    | Kindle: PDFs can be created in the eBook Full Text view and transferred using Send To Kindle                                                                                                    |                                                                                                    |                                       |               |
|                                        | – Most Relevant Pag                                                                       | es From This eBook                                                                                                    |                                                                                                    |                                       |               |
|                                        | <i>information retrieval</i><br>Janeiro: UFF: Programa<br>P . (2008b). Visual <i>info</i> | Proceedings of the International Study Conference on Classification for <b>Informat</b><br>de Pôs-Graduação em Clência da Arte. Enser, P. (2008a). The evolution of visua<br><b>mation retrieval</b> . Annual Review of <b>Information</b> | <i>ion Retrieval</i> (pp. 137 – 147). Cordeiro, R. (2000). Imagem e mo<br>I <i>information retrieval</i> . Journal of <i>Information</i> Science, 34(4), 6 | ovimento. Rio de<br>531 – 546. Enser, |               |
|                                        |                                                                                           |                                                                                                    |                                                                                                    |                                       |               |

## Proces autorizacije Adobe Digital Edition.

| Basi                                            | Adobe Digital Editions | -    | and the second                                                                                                    |                                                                      |               |
|-------------------------------------------------|------------------------|------|----------------------------------------------------------------------------------------------------|----------------------------------------------------------------------|---------------|
|                                                 | File Library Help      |      |                                                                                                    |                                                                      |               |
|                                                 | Bookshelves            | ×. + | Bookshelves - All Items (1)                                                                                                    | Sort by Title *                                                      | Tools         |
|                                                 | All Items              |      | Getting Started                                                                                                    | with Adobe D                                                         | Add to folder |
| Detailed Recor                                  | Not Read               |      | By: Adobe System                                                                                                    | s Incorporated                                                       | Add to folder |
|                                                 | Borrowed               |      | Last Page Read:<br>Added On: 10/12                                                                                                    | 2014 16:21                                                           | Print         |
| eBook Full Tex                                  | Purchased              |      | ti cana de condecación en en el a partera<br>en el control de la control de la control de la control de la control de la control de la control de la control<br>en el control de la control de la control de | Computer Authorization                                               | -             |
| -                                               | Recently Read          |      |                                                                                                    | Adobe" Digital Editions                                              | E-mail        |
| Download This                                   | Recently Added         |      |                                                                                                    |                                                                      |               |
| (Offline)                                       |                        |      |                                                                                                    | Your Computer Has Been Authorized                                    | Save          |
|                                                 |                        |      |                                                                                                    | This computer has been successfully authorized without a Vendor ID.  |               |
| Related Information                             |                        |      |                                                                                                    | You are now ready to read Adobe DRM protected items on this machine. | Cite          |
|                                                 |                        |      |                                                                                                    |                                                                      |               |
| This eBook                                      |                        |      |                                                                                                    |                                                                      | Export        |
| Table of Contents                               |                        |      |                                                                                                    |                                                                      | Create Nate   |
|                                                 |                        |      |                                                                                                    |                                                                      | Create Note   |
|                                                 |                        |      |                                                                                                    |                                                                      |               |
|                                                 |                        |      |                                                                                                    |                                                                      |               |
|                                                 |                        |      |                                                                                                    |                                                                      |               |
| Find Similar Results<br>using SmartText Searchi |                        |      |                                                                                                    |                                                                      |               |
|                                                 |                        |      |                                                                                                    | OK                                                                   |               |
|                                                 |                        |      |                                                                                                    |                                                                      |               |
|                                                 |                        |      |                                                                                                    |                                                                      |               |
|                                                 |                        |      |                                                                                                    |                                                                      |               |
|                                                 |                        |      |                                                                                                    |                                                                      |               |
|                                                 |                        |      |                                                                                                    |                                                                      |               |
|                                                 |                        |      |                                                                                                    |                                                                      |               |
|                                                 |                        |      |                                                                                                    |                                                                      |               |
|                                                 |                        | v    | iew Page 260 - Chapter 10. Th                                                                                                    | at obscure object of desire: Facets                                  |               |
|                                                 |                        |      |                                                                                                    |                                                                      |               |
|                                                 |                        |      |                                                                                                    |                                                                      |               |

Vaša knjiga na računaru.

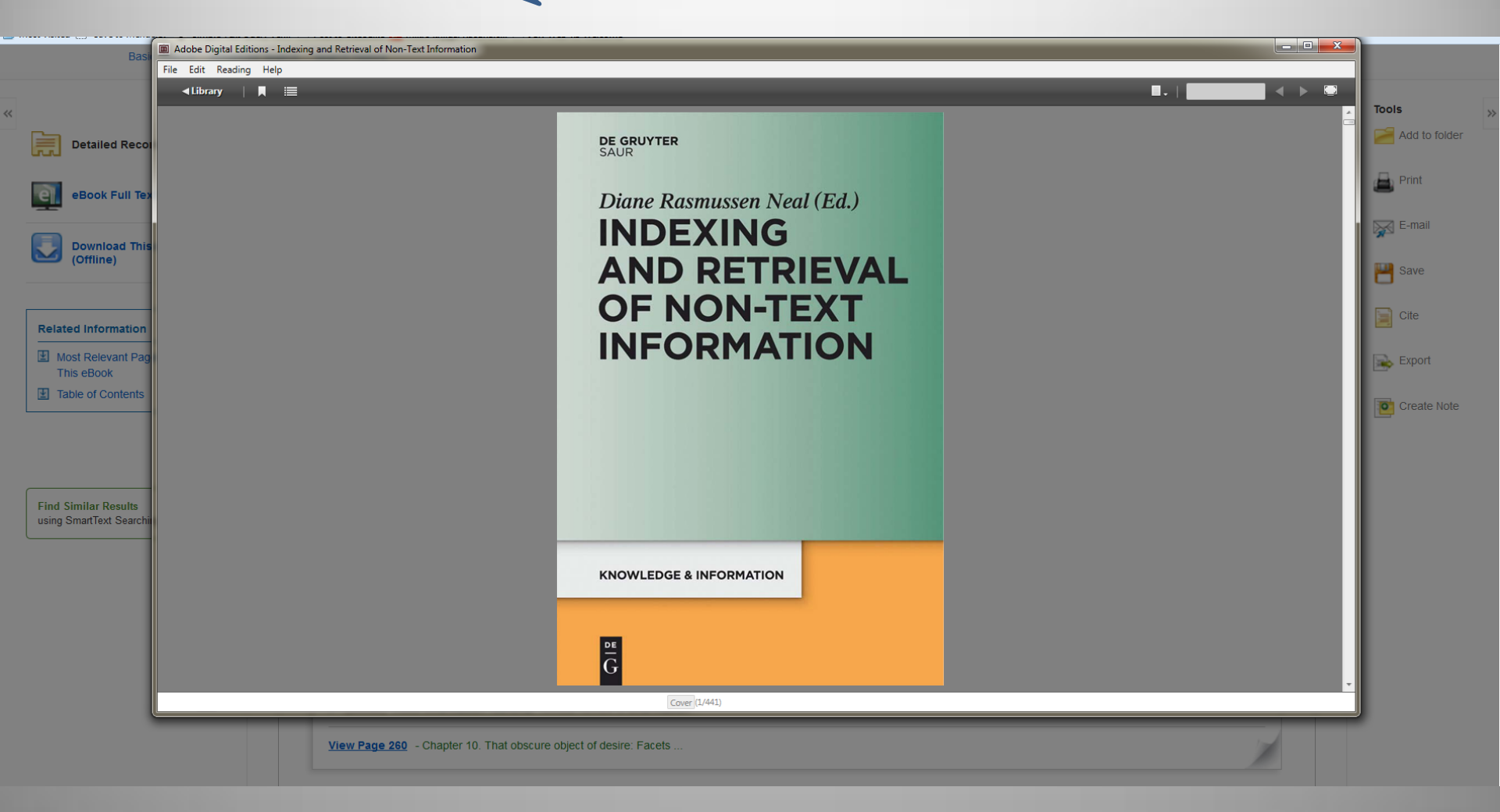

#### Vaša biblioteka u Adobe Digital Edition.

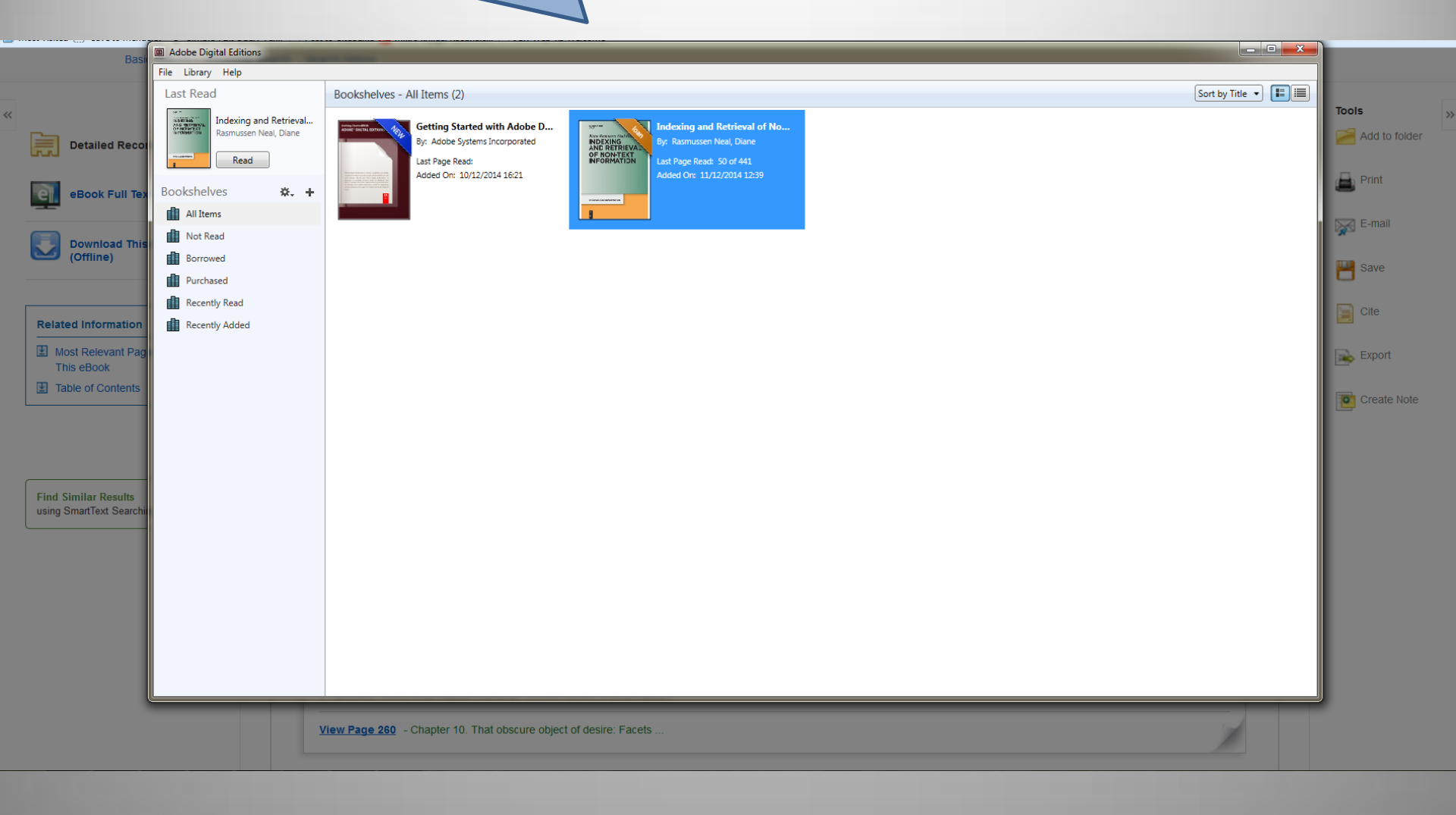

# Vaše pozajmljene knjige u EBSCO-folderu.

|                                                                         |                                                                        |                     |               |                                       | My Checkouts (2) Update My Accou                                                                                                    | unt Not Zorica? <u>Sign in</u> | <u>here.</u> |
|-------------------------------------------------------------------------|------------------------------------------------------------------------|---------------------|---------------|---------------------------------------|----------------------------------------------------------------------------------------------------|--------------------------------|--------------|
| New Search                                                              | Subje                                                                  |                     | Publication s | • Images •                            | More • Sign Out 🚇 Folder Prefere                                                                                                    | ences Languages 🔹              | Help         |
| CBSCO<br>CBSCO                                                          | Zori:<br>• Bit                                                         | a's Folder 🤇        |               |                                       |                                                                                                    | KOBSON                         |              |
| K 🖃 🧀 My F                                                              | older                                                                  |                     | My            | Folder: Checkout                      | ts                                                                                                    | Print                          | >>           |
| Articles (*<br>Images (0<br>Videos (0<br>Companio                       | 1)<br>))<br>))<br>es (0)                                               |                     | 1-2 o<br>Pag  | of 2<br>e: 1<br>Select / deselect all | Name                                                                                                    | E-mail                         | 0            |
| Pages (0)<br>eBooks (2<br>audioBoo<br>Holds (0)<br>Checkou<br>Notes (0) | )<br>2)<br>kks (0)<br>its (2)                                          |                     |               | 1. Indexing and                       | d Retrieval of Non-text Information By: Neal, Diane Rasmussen. In: Knowledge and Information. Berlin : De Gruyter Saur. 2012. eBook. , Database: eBook Academic Collection Trial Subjects: LANGUAGE ARTS & DISCIPLINES / Library & Information Science / Cataloging & Classification; Cataloging of computer network resources; Cataloging of nonbook materials; Cataloging of audio-visual materials; Information storage and retrieval systemsAudio-visual materials; Indexing; World Wide WebSubject access; Information storage and retrieval systemsNonbook materials; Information retrieval Time remaining on checkout: 14 days 23 hours 54 minutes | Export                         | 12           |
| Other Co<br>Persisten<br>Saved Se<br>Search A<br>Journal A              | ntent Source<br>t Links to Se<br>earches (0)<br>lerts (0)<br>lerts (0) | s (0)<br>arches (0) |               | eBook                                 | Image: Book Full Text       Download (Offline)         Image: Table of Contents       Table of Contents                                                                                                    |                                |              |
| Web Pag                                                                 | es (0)<br>sustom ?                                                     | 🛀 New               | -             | 2. World Guide                        | e to Library, Archive and Information Science Education By: Schniederjürgen, Axel; International Federation of Library Associations and Institutions. In: IFLA Publications. Edition: 3rd new and completely rev. ed. München : K.G. Saur. 2007. eBook., Database: eBook Academic Collection Trial Subjects: LANGUAGE ARTS & DISCIPLINES / Library & Information Science / General; Library schoolsDirectories; Library educationDirectories; Schools of archival                                                                                                    |                                |              |
| 🧀 Shar                                                                  | ed By 🕐                                                                | 🔁 Add               |               | eBook                                 | administration-Directories; Information scienceStudy and teaching (Higher)Directories Time remaining on checkout: 14 days 3 hours 33 minutes Book Full Text J Download (Offline)                                                                                                    |                                |              |
|                                                                         |                                                                        |                     |               |                                       | Table of Contanta                                                                                                    |                                |              |

## Knjige možete čitati i online.

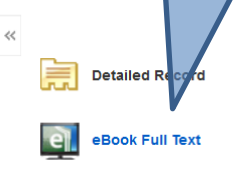

| Download This eBook<br>(Offline) | 1 |
|----------------------------------|---|
|----------------------------------|---|

Related Information

Table of Contents

Find Similar Results using SmartText Searching.

| Folder List 1 of 2       | »                                                                                         |                            | Tools  |
|--------------------------|-------------------------------------------------------------------------------------------|----------------------------|--------|
| Indexing and Potr        | ieval of Non-text Information                                                             |                            | Print  |
| indexing and Kett        |                                                                                           |                            |        |
|                          |                                                                                           |                            | E-mai  |
| Authors:                 | Neal, Diane Rasmussen                                                                     | <b>24 6847188</b><br>5448  | E Savo |
| Publication Information: | In Knowledge and Information.Berlin : De Gruyter Saur. 2012                               | Diane Rosmussen Neud (Ed.) | E Save |
| Description:             | eBook                                                                                     | AND RETRIEVAL              |        |
|                          |                                                                                           | INFORMATION                | Cite   |
| Subjects:                | Cataloging of computer network resources<br>Cataloging of nonbook materials               |                            | Evnor  |
|                          | Cataloging of audio-visual materials                                                      |                            | Expor  |
|                          | Information storage and retrieval systemsAudio-visual materials                           |                            | Creat  |
|                          | World Wide WebSubject access                                                              | INCOLUDID & INFORMATION    | Creat  |
|                          | Information storage and retrieval systemsNonbook materials                                |                            |        |
|                          |                                                                                           |                            |        |
| Categories:              | LANGUAGE ARTS & DISCIPLINES / Library & Information Science / Cataloging & Classification |                            |        |
| Related ISBNs:           | 9783110260571. 9783110260588.                                                             |                            |        |
| Accession Number:        | 522475                                                                                    |                            |        |
| Database:                | eBook Academic Collection Trial                                                           |                            |        |
| Concurrent User Level:   | Unlimited User Access                                                                     |                            |        |
| Table of Conte           | nts                                                                                       |                            |        |
| Introduction to in       | dexing and retrieval of non-text information_                                             |                            |        |
| Part I: Literature       | reviews and theoretical frameworks                                                        |                            |        |
| Part II: Information     | on behaviour studies                                                                      |                            |        |
|                          |                                                                                           |                            |        |

#### My Checkouts (2) Update My Account Not Zorica? Sign In

#### « Back New Search

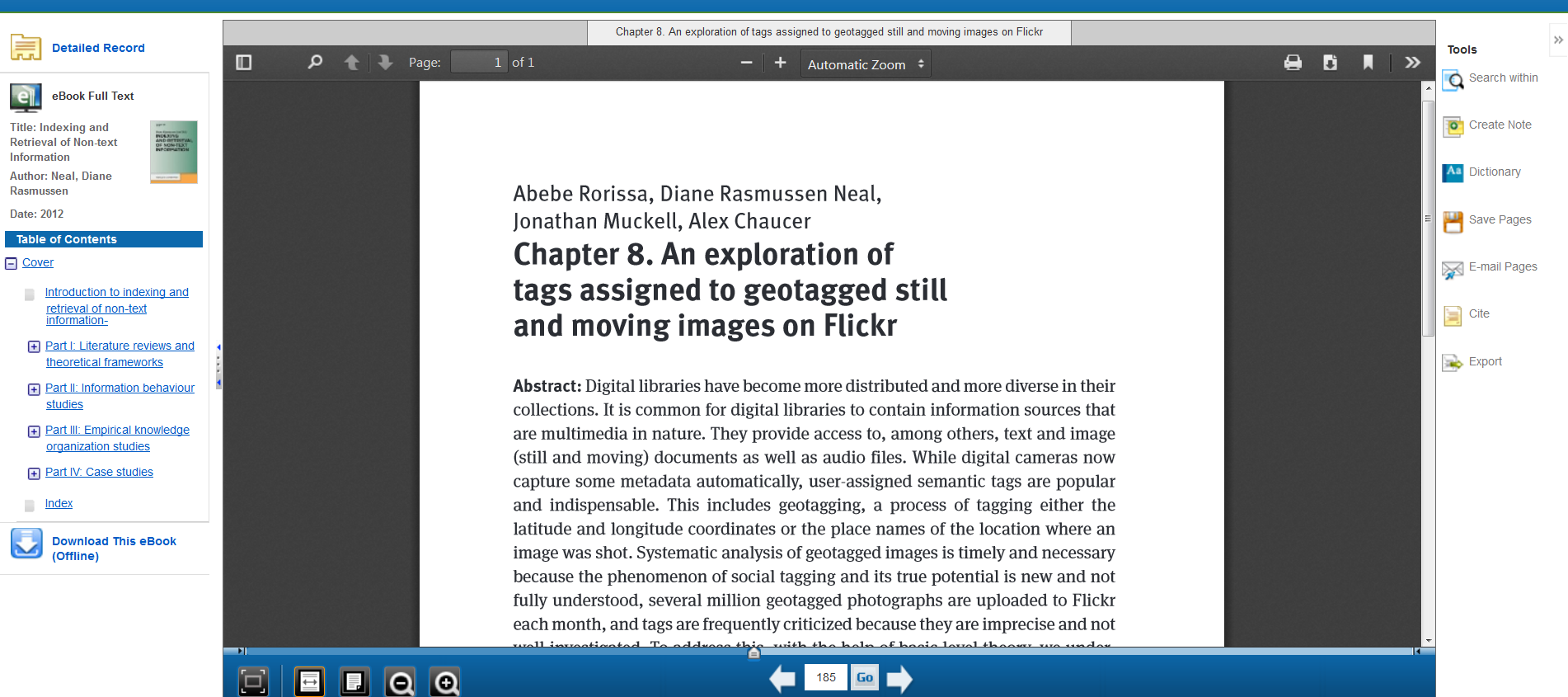

Opuale my Account Not Zonca? <u>Sign in</u>

Sign Out 🛛 📇 Folder

Postoji mogućnost da na svom računaru sačuvate u PDF-fajlu određeni broj stranica iz jedne knjige i da one tu ostanu zauvek. To radite tako što uđete online u sadržaj knjige i na desnoj strani kliknete ikonicu "Save Pages". Otvoriće se prozor koji vas informiše o opcijama koliko i koje strane želite da sačuvate. Ovako sačuvan fajl neće nikad nestati sa

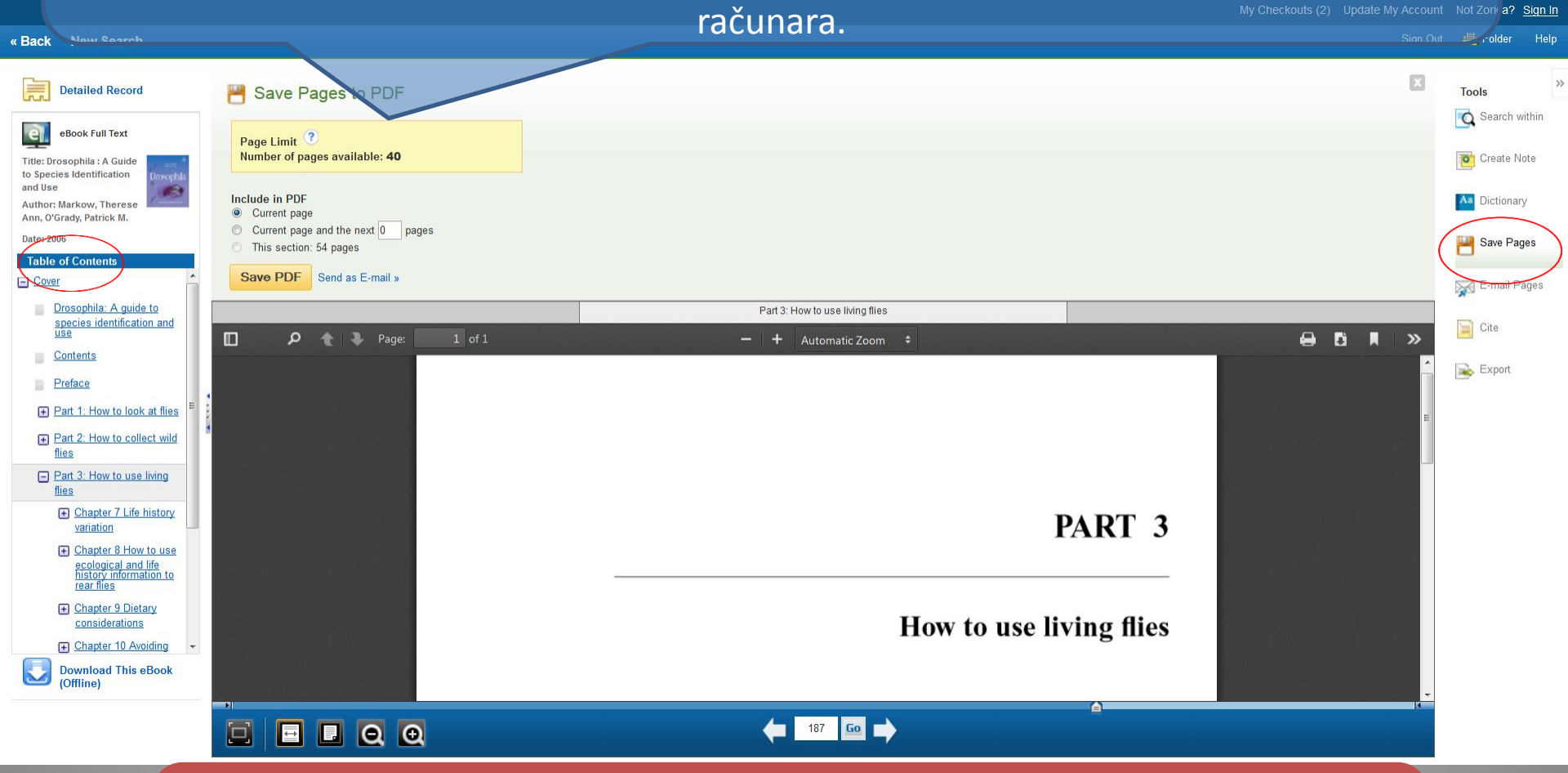

Važna napomena: nije dozvoljeno preuzimanje cele knjige!